# 超星汇雅电子书使用帮助

登录方式

学校 IP 内直接登录进入电子书平台首页。

| A 汇箱 书世界  |          |          |        | ● 书名         ● 作者         ◎ 目录         ◎ 全文检索 |
|-----------|----------|----------|--------|-----------------------------------------------|
|           | 首页       | 客户端下载    | 使用帮助   |                                               |
| 图书分类      |          |          | 1 Cara |                                               |
| 马列主义、毛泽东  | 哲学、宗教    | 1995     | 1      |                                               |
| 社会科学总论    | 政治、法律    | Marine . |        |                                               |
| 军事        | 经济       | R. O.    | 1      |                                               |
| 文化、科学、教育… | 语言、文字    | MAR.     | Myals  | "你你写                                          |
| 文学        | 艺术       |          | 1338   | X                                             |
| 历史、地理     | 自然科学总论   |          |        |                                               |
| 数理科学和化学   | 天文学、地球科学 | CITER OF | 4.9    |                                               |

查找资源及获取

## 1、图书资源的普通检索

在搜索框直接输入检索词,检索词可定位到书名,作者,目录或全文中,然后点击搜索,将为您在海量的 图书数据资源中进行查找。

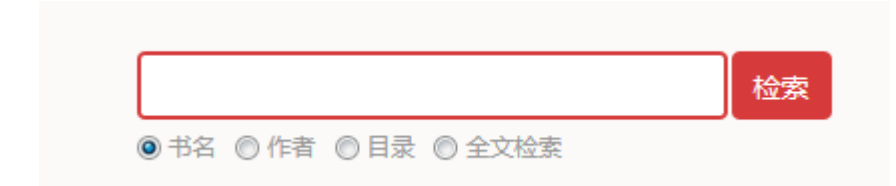

#### 2、分类图书资源的查找

点击"图书分类",您将通过列表逐级对图书进行浏览

| 图书分类         | 找到与选集、文集相关的图书如下                                                                                                    |                                          | 推序                 | -               |            |
|--------------|----------------------------------------------------------------------------------------------------|------------------------------------------|--------------------|-----------------|------------|
| - 马克思主义、列宁   |                                                                                                    |                                          |                    |                 |            |
| - 马克思、恩格斯著作  |                                                                                                    | 马克思恩格                                    | 新选集第4卷下            |                 |            |
| 法集、文集        |                                                                                                    | 作者 中共中央马萨<br>出版日期 1972.05                | (思,恶格斯,列宁,斯大林著作编译) |                 |            |
| 单行著作         | IL MARKAN AND                                                                                                    | 出版社 北京:人民出版社                             |                    |                 |            |
| 书信篇、日记、信电、谈话 | Accounty                                                                                                    | 页数 658<br>中部分类号 A11                      |                    |                 |            |
| 诗词           | 1                                                                                                    | 阅读器阅读                                    | 网页阅读               | (1) TRANK COM   |            |
| 手边           | 1                                                                                                    | Entransiske and the second               |                    | [♥] 100(417) [3 | HA DO HING |
| 安臣亡頃         | in the second second se | 10-1-10 761                              | 1.17 1             |                 |            |
| 语录           | Const Times                                                                                                    | 资本论 以                                    | 台经济字批判 弗1卷         | 卜 资本的生产过程       |            |
| ➡ 列宁著作       | 204                                                                                                    | 土 2010 安全 12<br>作者 马克思著: 恩格斯爆; 郭大力, 王亚南译 |                    |                 |            |
| ➡ 新大林著作      | 1                                                                                                    | 出版社 北京:生活                                | i读书·新知三联书店         |                 |            |

## 3、高级检索查找图书资源

点击"高级检索",在文本框中输入图书的任一信息,来帮您精准定位到需要的图书。

| 请输入要检索关键词           | 高级检索     | 索       |     |  |
|---------------------|----------|---------|-----|--|
| ●书名 ◎作者 ◎目录 ◎全文检索   |          |         |     |  |
|                     |          |         |     |  |
| 书名                  | 分类       | 全部      |     |  |
| 作者                  | 中图分类号    |         |     |  |
| 主题词                 | 搜索结果显示条数 | 每页显示10条 | •   |  |
| 年代 请选择 ▼ 至 请先选择开始年▼ |          | 检索 普道   | 重检索 |  |

# 4、图书的阅读和下载

本站图书资源提供超星阅读器阅读、网页阅读、PDF 阅读 三种在线阅读方式,可供用户自由选择。

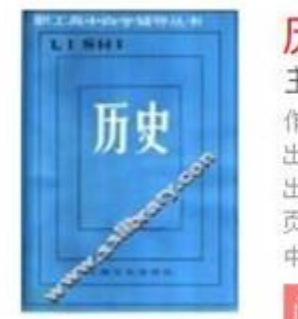

## 历史 主题词 历史 学科: 成人教育 学科: 学习参考资料 作者 职工高中自学辅导丛书编写组编 出版日期 1985.02 出版社 上海: 上海文化出版社 页数 398 中图分类号 G723.451 阅读器阅读 网页阅读

└──下载本书 [2] 纠错 []

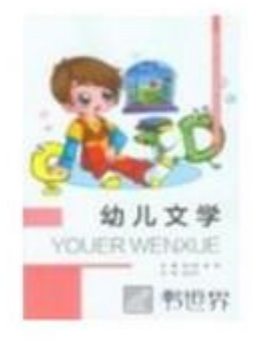

| 幼儿文学                              |              |
|-----------------------------------|--------------|
| 主題词儿童文学                           | 理论-中等专业学校-教材 |
| 作者 陈小强,谢娟                         | 主编           |
| 出版社 重庆:重庆<br>页数 119<br>中图分类号 1058 | 大学出版社        |
| 阅读器阅读                             | PDF阅读        |

□下载本书 🖸 纠错 💬

友情提示:阅读器阅读需安装超星阅读器。 通过"下载本书"或打开超星阅读器进行图书下载。

| 下载设                               | 置               |
|-----------------------------------|-----------------|
| 下载到分类:                            |                 |
| ◎ 未分类                             |                 |
|                                   |                 |
| 存储路径:<br>C:\Users\chaoxing\Docume | nts\My Ebo 洗择路径 |
| <b>下载类型:</b> ○ 打包下载● 分页           | 五下载             |
|                                   |                 |
|                                   |                 |

将图书下载到自定义选择的目录

| 下载设置                                 | 1                                                                                                  |      |
|--------------------------------------|----------------------------------------------------------------------------------------------------|------|
| 下载到分类:<br>◎ 未分类                      | 浏览文件夹                                                                                              | ×    |
| 存储路径:<br>C:\Users\chaoxing\Documents | 选择路径<br>■ 桌面<br>▶ 濤 库<br>▶ 爲 chaoxing                                                              | -    |
| 下载类型: ◎ 打包下载● 分页下                    | <ul> <li>▶ ● ● 计算机</li> <li>▶ ● ● ● 计算机</li> <li>▶ ● ● ● ● ● ● ● ● ● ● ● ● ● ● ● ● ● ● ●</li></ul> | E    |
| 下载                                   | <ul> <li>▶ 快捷图标</li> <li>▶ 老大,再见!_96042934</li> <li>新建文件夹(M)</li> <li>确定</li> </ul>                | - 取消 |

## 5、其他相关服务支持

提供用户为图书纠错的反馈窗口,便于我们更好地为读者服务

| 标题:  | -Hart 3:22(63) : |   |
|------|------------------|---|
| 借内容: | 6                | ^ |
|      |                  | ~ |
| 的邮箱: |                  |   |

读者可以对图书内容进行评论

| 标题:<br>评论内容: |    |    |   |
|--------------|----|----|---|
|              |    |    | ^ |
|              |    |    | ~ |
|              | 提交 | 关闭 |   |

超星阅读器

#### 1、下载及安装

1) 通过 http://www.sslibrary.com/ssreader/download 下载超星阅览器。

2) 安装超星阅读器, 安装方法:

超星阅览器安装程序下载完毕后,双击安装程序将进入自动安装向导,向导会引导您完成超星阅览器的安

装。

(1)双击安装程序,开始安装。

| Installer L | anguage                   |
|-------------|---------------------------|
| <i>i</i>    | Please select a language. |
|             | 简化字                       |
|             | OK Cancel                 |

(2)点击"ok"进入下一步安装。

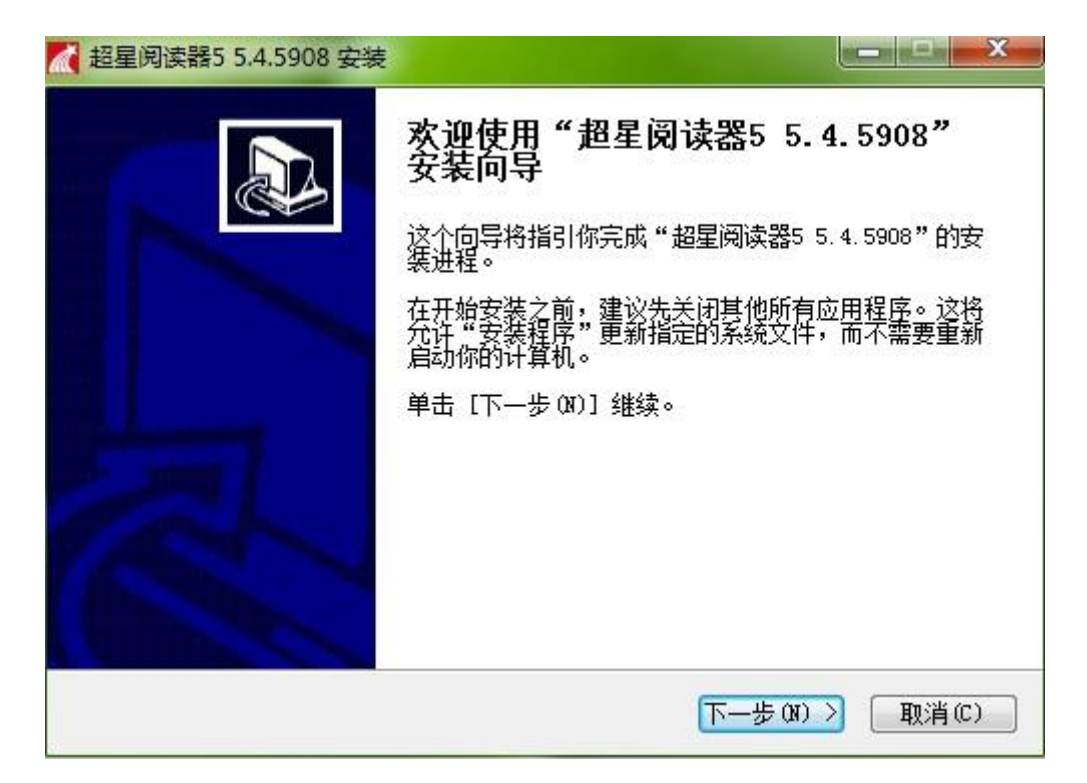

(3) 在打开的窗口中勾选"我接受"许可证协议"中的条款",点击"下一步"。

| A 超星阅读器5 5.4.5908 安装 A A A A A A A A A A A A A A A A A A                                                                                                    |            |
|----------------------------------------------------------------------------------------------------|------------|
| <b>许可证协议</b><br>在安装"超星阅读器5 5.4.5908"之前,请阅读授权协议。                                                                                                    | <i>i</i> t |
| 按 [PgDn] 阅读"授权协议"的其余部分。                                                                                                    |            |
| SSReader 许可协议全文:<br>请仔细阅读以下使用许可,如果您不同意以下任何一点,请立即停止使用此转<br>件。读天下软件工作室将本软件程序的最终使用许可权授予您。但您必须向本<br>司作以下保证:本《用户许可协议》(以下称《协议》)是您(个人或单一根<br>团体)与上述SSReader软件(以下称"软件"或"软件产品")版权所有人读<br>下软件工作室之间的法律协议。在您使用本软件产品之前,请务必阅读此《协<br>验》、《在每年》中部》、左关的标件。由了文档、法书上等和定量技术中部的标志<br>如果你接受协议中的条款,单击下方的勾选框。必须要接受协议才能安装超<br>5.4.5908。单击[下一步 (N)]继续。<br>I 我接受"许可证协议"中的条款(A)<br>Mullsoft Install System v2.46-Unicode |            |
| < 上─步 (2) 下─步 (3) > []                                                                                                    | 钡消℃)       |

(4) 阅览器安装路径的选择。

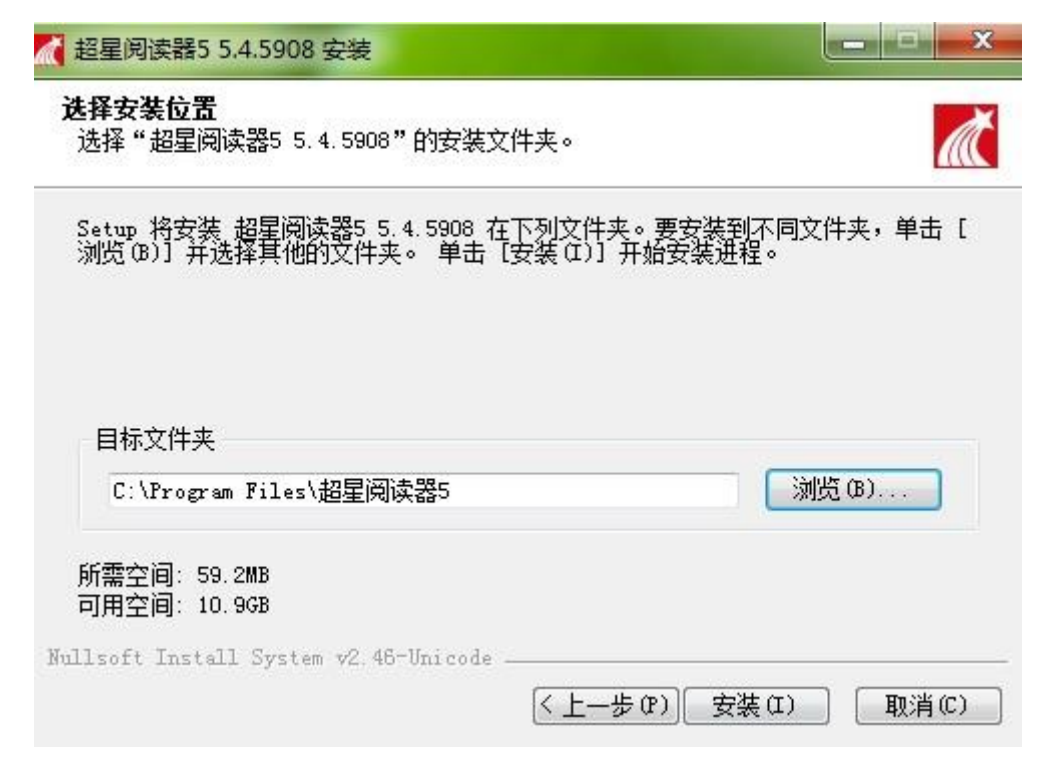

(5)完成安装。

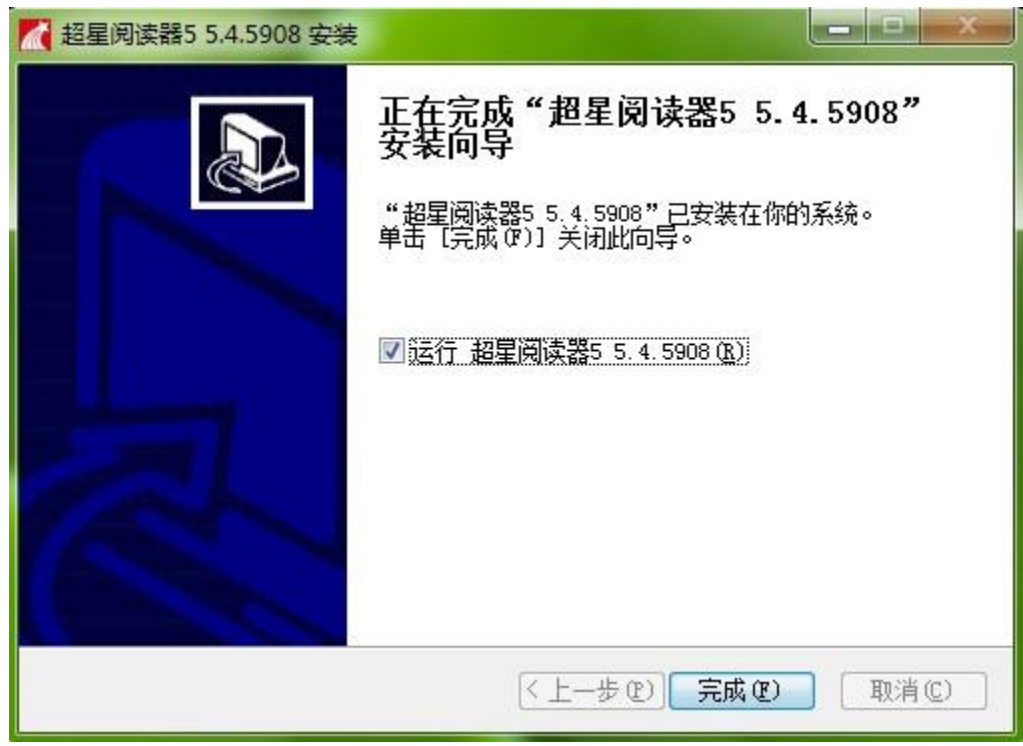

## 2、超星阅读器的使用及技巧

1) 文字识别(OCR)

操作方法:选择工具栏上的 "文字识别"按钮,在所要识别的文字上画框即可

如此迅速地承认新中国,并断绝同国民党反动政权的关系的人民共和国的有力支持。对此,中国政府非常高兴。

10月3日,周恩来亲自起草了给苏联政府的复电:

|      |          | - 识别义子                                                  |
|------|----------|---------------------------------------------------------|
| 莫斯科  | 苏维埃社会主   | y 如此迅速地承认新中国,并断绝同国民党反动政权的关系,无疑是对                        |
| 我有   | 代表中华人民共  | 诞生的人民共和国的有力支持。对此,中国政府非常高兴o<br>和 10月3日,周思来亲自起草了结苏联政府的复电: |
| 于苏联西 | 效府决定建立苏  | 旺                                                       |
| 和国中步 | 央人民政府深信  | <u>э</u>                                                |
| 华人民共 | 共和国的第一个  | 方                                                       |
| 通知阁  | F:中华人民共同 | FI                                                      |
| 联之间的 | 的外交关系,并互 | ī.                                                      |
|      |          |                                                         |

甲华人民共和国甲

2) 书签

操作方法:打开本地图书,点击图书右上角的 按钮即可选择目录----书签,即可查看本书的书签

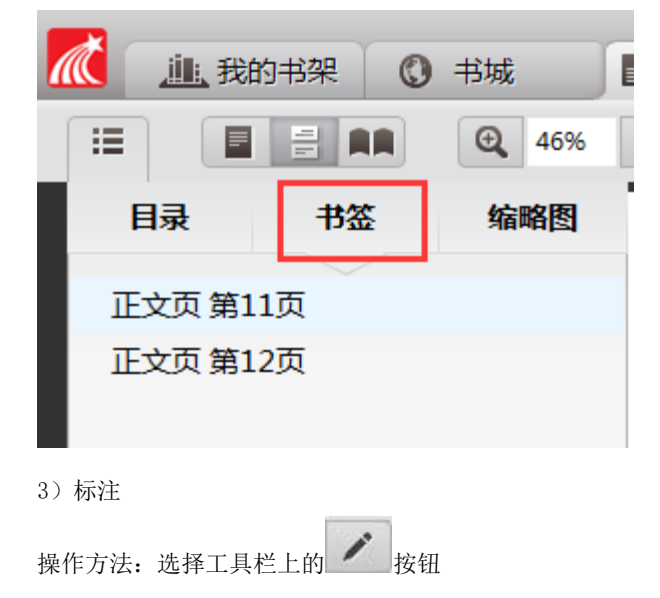

 ①在弹出的浮动工具栏中选择
 下
 按钮,在目标文本上做标注即可。

 删除:在上右键,选择删除即可
 正

 下
 下
 正

 「
 下
 正

 「
 下
 正

 「
 下
 正

 「
 下
 正

 「
 下
 正

 「
 下
 正

 「
 下
 下

 「
 正
 10

 10
 月4日,周恩来给戈宝权
 10

 第
 10
 10

 10
 月4日,周恩来给戈宝权
 10

 10
 日4日,周恩来给戈宝权
 10

 10
 日4日,周恩来给戈宝权
 10

 10
 日4日,周恩来给戈宝权
 10

 10
 日4日,周恩来给戈宝权
 10

 10
 日4日,周恩来给戈宝权
 10

 10
 日4日,周恩来给戈宝权
 10

 10
 日4日,周恩来给戈宝权
 10

 10
 日4日,周恩来给戈宝权
 10

 10
 日4日,周恩
 10

 10
 日4日,周恩
 10

 10
 日4日,周恩
 10

 10
 日
 10

 10
 10

删除:在矩形、椭圆、直线、曲线右键,选择删除即可。

中华人民共和国已经宣告成立,中央人民政府已经取得苏联政府的承认,苏联 与广州阎锡山政府已经断绝外交关系。中央人民政府即将派遣大使来莫斯科,并 将派领事至苏联各地,接管中国大使馆和领事馆。你及原国民政府驻苏大使馆和 住苏各地领事馆的一切工作人员,必须负责保管中国大使馆与各领事馆的档案、文 牛和一切财产,安心听候接管。为了祖国的利益,我认为你应当这样做。如有破坏 或迁移行为,中央人民政府当追究责任,并予以法办。中央人民政府现已任命戈宝 权为中华人民共和国驻苏大使馆的参赞,并兼临时代办,并责成戈宝权代办即日前 主中国驻苏大使馆洽商保管和接收事宜。我希望你及原大使馆的人员,对此电令 立即答复,并告如何执行此电令的意见。

③颜色,该功能里面可以设置自己喜欢的颜色,以及颜色的透明度

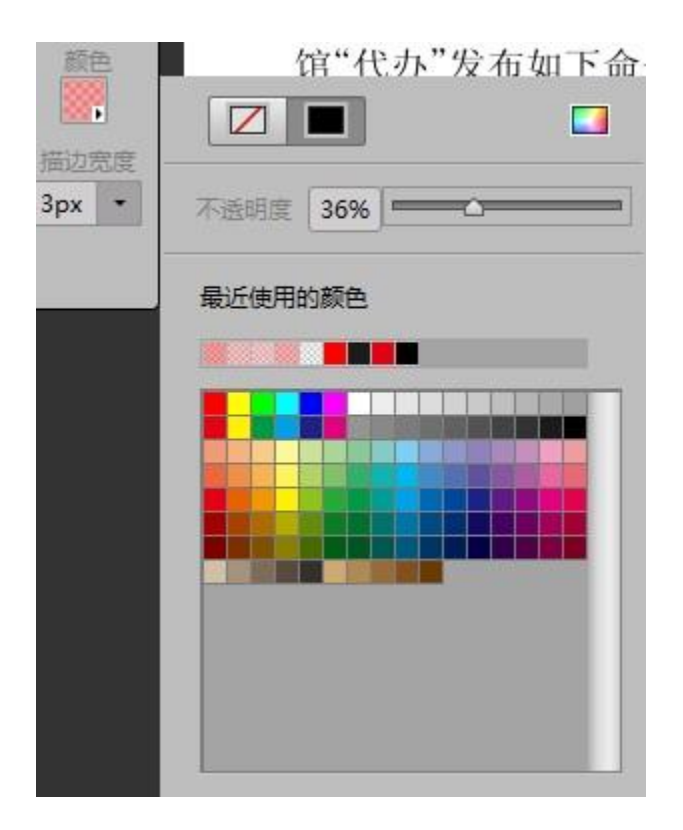